## Vejledning til søgning i OIS

## Hvad er OIS?

Den Offentlige Informationsserver, OIS, er en statslig database der samler en række oplysninger vedrørende ejendomme i Danmark.

## Fra OIS-forsiden: https://www.ois.dk/

- Hvis Postnummer og bynavn benyttes: Man indtaster postadressen. Nu kommer et vindue med oplysninger om matriklen: Nummer, ejere, om det er beboelse eller erhverv. Desuden kan man se, hvor mange bygninger der er, og hvornår de er opført. Ved at vælge i menuen til venstre, kan man få flere oplysninger, blandt andet ejendomsværdien, grundens størrelse, om der verserer miljøsager osv. Der er også mulighed for at se kort: Skærmkort eller topografisk kort. Her ser man bygningernes placering på kortet. Kortet kan udskrives og gemmes: Hvis man ønsker at gemme kortet: Højreklik på kortet, vælg Gem billede som..
- Søgning via matrikelnummer (vælges i menuen til venstre): Hvis man kender matrikelnummeret, ejerlavet og kommunen, kan man søge denne vej. Når den rigtige matrikel er fundet, foregår resten af søgningen som ovenfor. Du kan også undlade at skrive matrikelnr. Så kommer listen med hele ejerlavet. Der kan også søges via ejendomsnr. Og kort. Se i menuen til venstre.
- 3. Hvis det gælder din egen matrikel, har du mulighed for at få en kode, så du kan se alle de oplysninger, der er i registeret om grunden og ejendommen.
- 4. Hvis du arbejder meget længe på OIS. Bliver du låst ude et stykke tid. Man får en oplysning om, at tiden er brugt for denne gang. Næste dag kan man komme ind igen.
- 5. Matrikelregisteret opdateres ikke i øjeblikket, så nuværende ejere kan muligvis være ukorrekte.